#### Anleitung zum kostenlosen Scannen mit dem Aufsichtsscanner Zeta

Achtung: Es besteht die Möglichkeit über die Schaltfläche "Hilfe" die Hilfedatei aufzurufen!

Durch Antippen der Schaltfläche "Zurück" im jeweiligen Bildschirm kann zum vorherigen Bildschirm gewechselt werden.

#### Anleitung

- Gewünschte Sprache durch Antippen im Sprachauswahlfeld auswählen.
  → Die ausgewählte Sprache ist farblich hinterlegt.
- 2. Schaltfläche "Weiter" antippen
- 3. Urheberrechtsbedingungen zustimmen
- 4. Betriebsmodus ...
  - → Warenkorb verwenden = Scans im Warenkorb kontrollier- und veränderbar
  - → Direktausgabe (nur speichern) = nur aktueller Scan veränderbar

... auswählen und über die Schaltfläche "Weiter" antippen

#### Scanvorgang mit Direktausgabe durchführen

- 1. Direktausgabe (nur Speichern) weiter
- 2. USB-Stick einstecken
- 3. Speicheroptionsauswahl:
  - & Dateiformat: PDF, TIF, JPG

Im Auswahlfeld "Dateiformat" durch Antippen das gewünschte Format auswählen.

Bei den Dateiformaten "PDF" und "TIF" ist die Speicheroption Multipage möglich.

Multipage: Ja, Nein

Im Auswahlfeld "Multipage" durch Antippen auswählen, ob das Dokument mehrseitig als eine Datei oder jede Seite einzeln gespeichert werden soll.

Dateiname

Auswahlfeld "Dateiname" antippen und über die erscheinende Bildschirmtastatur den Dateinamen eingeben.

& Schaltfläche "Weiter" antippen.

| Speicheroption        | nen    | Z      |
|-----------------------|--------|--------|
|                       |        |        |
| Dateiformat           |        | 14 (B) |
| Dateiname             | A      |        |
| Multipage             |        |        |
| Durchsuchbar<br>(OCR) | Q<br>d |        |
|                       |        | NRA-   |
|                       |        | MURA   |

Scanvorlage positionieren

Zu scannendes Dokument mittig gemäß Positionierhilfen auf der Buchauflage vor der Weißreferenz positionieren. (Gescannt wird von oben.)

Seitenflächen durch Wippen in der Höhe verstellen, bis die Dokumentfläche möglichst waagerecht ausgerichtet ist.

Muss das Dokument (z. B. Buch) während des Scanvorgangs festgehalten werden, Finger möglichst nah am Rand positionieren.

Scanvorgang auslösen

Ein Scanvorgang kann über die Schaltfläche "Scannen" auf dem Touchscreen, über die Auslöseleisten, ausgelöst werden.

Der Scanvorgang wird durchgeführt und auf dem Bildschirm "Meine Scans" angezeigt.

Wird im Anschluss an den Scanvorgang ein weiterer Scanvorgang ausgelöst, wird das Scanergebnis beim nächsten Scan automatisch gespeichert.

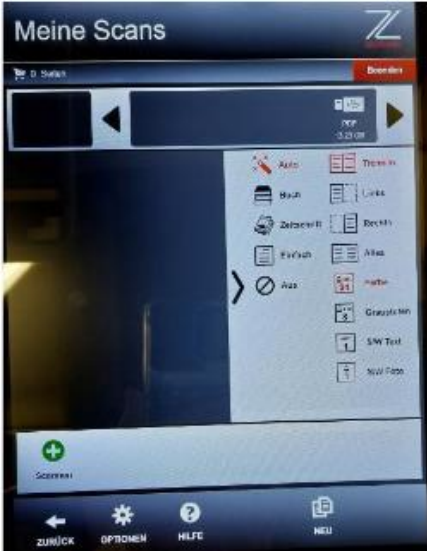

# Wenn gewünscht, besteht die Möglichkeit Scan-Optionen einzustellen

### & Seite

Im Auswahlfeld "Seite" auswählen, ob eine zweiseitige Vorlage getrennt, nur die linke/rechte Seite oder komplett gescannt werden soll.

### Farbmodus

Im Auswahlfeld "Farbmodus" auswählen, ob die Dokumente in Farbe (24 Bit), in Graustufen (8 Bit) oder in Schwarz/Weiß bzw. binär (1 Bit) gespeichert werden sollen.

### Dokumentverarbeitung

Im Auswahlfeld "Dokumentverarbeitung" die Vorlagenart auswählen. Gemachte Einstellungen über die Schaltfläche "Anwenden" übernehmen. ANWENDEN

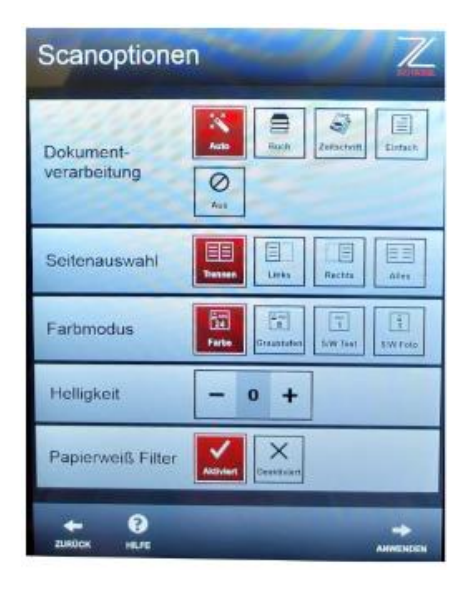

# Wenn gewüscht besteht die Möglichkeit Scanergebnis optimieren

Direkt auf der Oberfläche können die Ausschnittsrahmen mittels der kreisförmigen Anfasser frei verschoben werden (Überlappungen sind nicht möglich). So lassen sich Fehler in der Kantenfindung korrigieren.

Gescannte Seiten nachbearbeiten (nur möglich bei den aktuell gescannten Seiten)

Um einen Scan nachzubearbeiten, in der oberen Leiste einen aktuellen Scan auswählen.

Die Symbolleiste mit den Bearbeitungswerkzeugen verändert sich und der Scan wird vergrößert angezeigt.

- Schaltfläche "Zoom in" antippen, um die Seite zu vergrößern.
- Schaltfläche "Löschen" antippen, um die Seite zu löschen.
- Schaltfläche "Bearbeiten" antippen, um die Seite zu bearbeiten.

Es öffnet sich der Bildschirm "Seite bearbeiten".

- & Über die Schaltflächen "Rotieren R" oder "Rotieren L" die Seite drehen.
- Schaltfläche "Anwenden" antippen, um die Auswahl zu übernehmen.

Über die Schaltfläche "NEU" beginnen Sie ein neues Scanprojekt. Ihre vorherigen Scans werden verworfen, wenn Sie sie nicht abgespeichert haben.

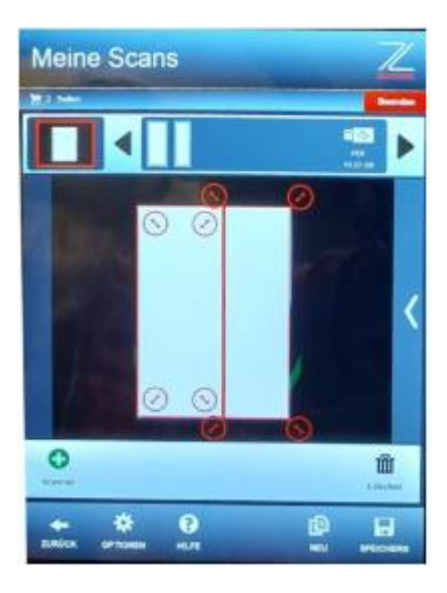

# Scanergebnis speichern

1. Letztes Scanergebnis nach dem Scanvorgang über die Schaltfläche "Speichern" auf dem USB-Gerät speichern

- 2. USB-Stick oder Festplatte aus dem USB-Port am Touch-Panel entfernen.
- 3. Ihre gescannten Seiten finden Sie im Ordner Zeta.
- 4. Schaltfläche "Beenden" antippen, um den Vorgang zu beenden.
- 5. Der Vorgang wird beendet.

### Scanvorgang mit Warenkorb durchführen, speichern auf USB-Stick, oder via Upload zumailen

& Warenkorb verwenden - weiter

wie bei der Direktausgabe scannen:

- wenn gewünscht, Scan "Optionen" einstellen
- Scanvorlage positionieren
- Scanvorgang auslösen
- wenn gewünscht, Gescannte Seiten nachbearbeiten (nur möglich bei den aktuell gescannten Seiten)
- & letzte gescannte Seite hinzufügen
- & wenn gewünscht, Seiten im Warenkorb kontrollieren

Öffnen:

- Warenkorb leeren
- Seiten löschen
- Seiten vergrößern/verkleinern
- Seiten schneiden = Seitenreihenfolge ändern

Um die Reihenfolge der Seiten im Warenkorb zu verändern, die betreffende Seite antippen. Um die Seite auszuschneiden, die Schaltfläche "Schneiden" antippen.

Die ausgewählte Seite ist ausgeschnitten.

Stelle anwählen, an der die Seite platziert werden soll. Dazu eine Position anwählen und die Schaltfläche "Einfügen" antippen, um die Seite einzufügen.

Die Seite wird links neben der ausgewählten Seite eingefügt.

- A Nach erfolgter Bearbeitung der Scans die Schaltfläche "Speichern" antippen.
- Scans auf USB-Stick speichern

Vor der Auswahl "Speichern" einen USB-Stick oder eine Festplatte in einen USB-Port am Touch-Panel stecken.

Es öffnet sich der Bildschirm "Speicheroptionen"

Im Auswahlfeld "Dateiformat" durch Antippen das gewünschte Format auswählen. Bei den Dateiformaten "PDF" und "TIF" ist die Speicheroption Multipage möglich. Bei dem Dateiformat "PDF" ist zusätzlich die Option "Durchsuchbar (OCR)" möglich. Es wird dann der Text in der Bilddatei mit einer OCR-Software erkannt und in das PDF-Dokument eingebettet, so dass Text im PDF gesucht und herauskopiert werden kann.

Im Auswahlfeld "Multipage" durch Antippen auswählen, ob das Dokument mehrseitig als eine Datei oder jede Seite einzeln gespeichert werden soll.

Gegebenenfalls im Auswahlfeld "Durchsuchbar (OCR)" durch Antippen wählen, ob ein durchsuchbares PDF erstellt werden soll.

Auswahlfeld "Dateiname" antippen und über die erscheinende Bildschirmtastatur den Dateinamen eingeben.

• Schaltfläche "Weiter" antippen.

& Scans speichern mit durchsuchbarem PDF

### **OCR-Spracherkennung einstellen**

Wenn die Option "Durchsuchbares PDF" ausgewählt wurde, erscheint der Bildschirm "OCR Sprache". Hier wird die erste Sprache in der Liste ausgewählt und zusätzlich kann als zweite Sprache "Englisch" hinzugefügt werden.

Nach der Auswahl die Schaltfläche "Weiter" antippen.

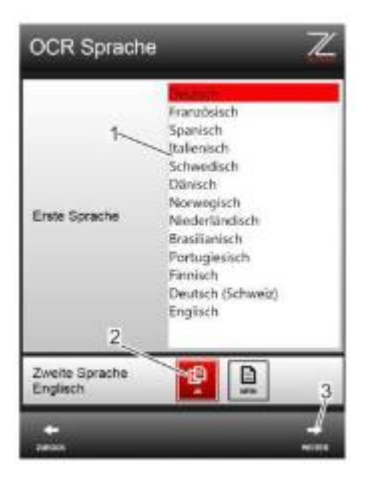

Der Vorgang dauert länger als "normales" Abspeichern.

1. OCR wird ausgeführt

2. Die Texterkennung wird ausgeführt und anschließend wird das durchsuchbare Multipage-PDF gespeichert.

| Dateien au | fbereiten      |                 |   |   |
|------------|----------------|-----------------|---|---|
|            |                |                 |   |   |
| OCR wird   | ausgeführt, bi | itte warten Sie | ı | _ |
|            |                |                 |   |   |
| Speichere  | Datei, bitte w | arten           |   |   |
|            |                |                 |   |   |

- Scanvorgang abschließen
  - Ihre gescannten Seiten finden Sie im Ordner Zeta.
    USB-Stick oder Festplatte aus dem USB-Port am Panel-PC entfernen.
    Nach dem Speichervorgang die Schaltfläche "Beenden" antippen, um den Vorgang zu beenden.
    - "Job beenden"
  - Scanvorgang mit Warenkorb durchführen und via Upload zu mailen
    → Zumailen nur möglich über die Uds-Mailadresse (Endung mit @uni-saarland.de)